# MODUL PEMBELAJARAN PEMROGRAMAN PADA MIKROKONTROLER DENGAN MENGGUNAKAN

**RASPBERRY PI** 

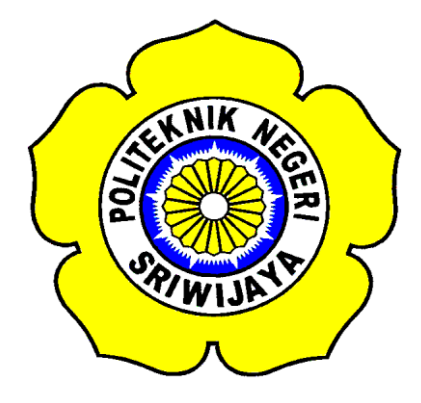

### STANDAR OPERASI PROSEDUR (S.O.P)

Disusun Untuk Memenuhi Syarat Menyelesaikan Pendidikan Diploma III Pada Jurusan Teknik Elektro Program Studi Teknik Telekomunikasi Politeknik Negeri Sriwijaya

Oleh :

YASIR ARAFAD 0613 3033 1218

POLITEKNIK NEGERI SRIWIJAYA PALEMBANG 2017

# MODUL PEMBELAJARAN PEMROGRAMAN PADA MIKROKONTROLER DENGAN MENGGUNAKAN

**RASPBERRY PI** 

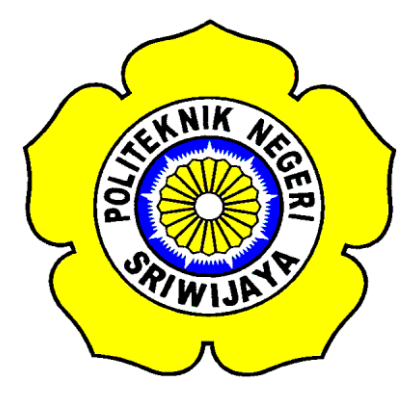

Oleh :

YASIR ARAFAD 0613 3033 1218

Mengetahui,

**Dosen Pembimbing I** 

Palembang, Agustus 2017 Dosen Pembimbing II

<u>Aryanti, S.T., M.Kom</u> NIP.197708092002122002 <u>Sopian Soim, S.T., M.T</u> NIP. 197103142001121001

## IDENTITAS MAHASISWA PEMBUAT ALAT TUGAS AKHIR

| 1. Judul Laporan Akhir     | : Modul Pembelajaran Pemrogaman Pada          |  |  |  |
|----------------------------|-----------------------------------------------|--|--|--|
|                            | Mikrokontroler Dengan Raspberry Pi            |  |  |  |
| 2. Bidang Ilmu             | : Teknik Telekomunikasi                       |  |  |  |
| 3. Nama / NIM Mahasiswa    | : Yasir Arafad (061430331218)                 |  |  |  |
| 4. Lokasi Pembuatan Alat   | : Rumah dan Laboratorium Teknik               |  |  |  |
|                            | Telekomunikasi Politeknik Negeri<br>Sriwijaya |  |  |  |
| 5. Lokasi Pengambilan Data | : Laboratorium Teknik Telekomunikasi          |  |  |  |
| 6.Waktu Yang Dibutuhkan    | $\pm 3$ bulan                                 |  |  |  |

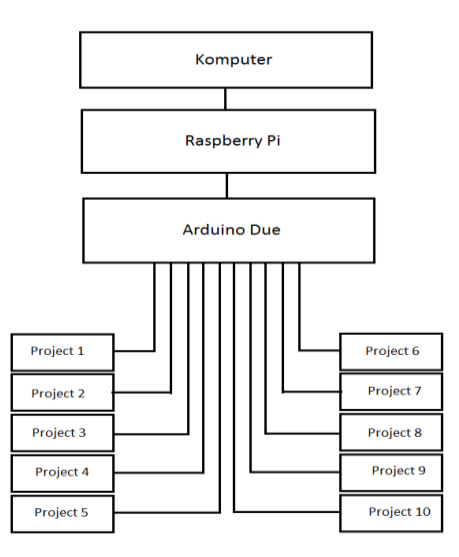

**Blok Diagram Alat** 

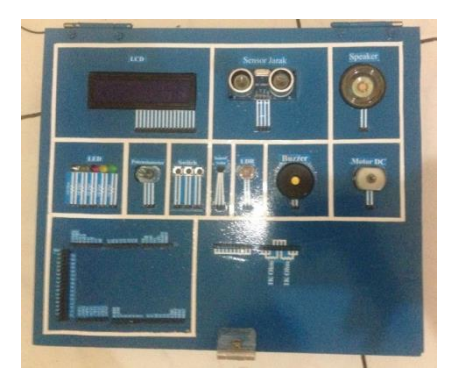

Gambar Modul Pembelajran Pemrogaman Pada Mikrokontroler Dengan

**Raspberry Pi** 

Palembang, Agustus 2017

Ketua Jurusan,

Inovator,

<u>Yudi Wijanarko, S.T., M.T</u> NIP. 196705111992031003 <u>Yasir Arafad</u> NIM. 061430331218

## Cara Kerja Modul Pembelajaran Pemrogaman Pada Mikrokontroler Dengan Raspberry Pi

Cara kerja Modul Pembelajaran Pemrogaman Mikrokontroler ini menggunakan tegangan dari *USB* computer yang terhubung dengan Arduino Due yang juga berfungsi sebagai jalur transmisi data dimana komputer yang digunakan adalah Raspberry Pi. Raspberry Pi nantinya akan mengirimkan data yang diterma dari modul pembelajaran pemrogaman mikrokontroler ke perangkat lain dan juga sebagai jembatan penghubung untuk mengirimkan data dan program dari perangkat lain. Perangkat lain yang digunakan yaitu berupa PC yang terhubung dengan Raspberry Pi melalui kabel Ethernet RJ 45. Setiap project dapat dirangkai dan dirubah oleh mahasiswa sesuai dengan kebutuhannya masing-masing.

#### Menginstal OS Raspberry Pi

Raspberry Pi mendukung banyak operating sistem. Tetapi operating sistem yang disarankan untuk Raspberry Pi ialah NOOBS dan Raspbian. OS yang digunakan ialah NOOBS.

#### Langkah-Langkah Menginstal NOOBS

Langkah-langkah menginstal Raspbian OS ke dalam Raspberry Pi dengan NOOBS adalah sebagai berikut:

- 1. Kunjungi URL https://Raspberrypi.org/download/noobs/.
- 2. Pilih menu NOOBS, Akan terlihat dua versi dari NOOBS, yaitu full dan lite version.

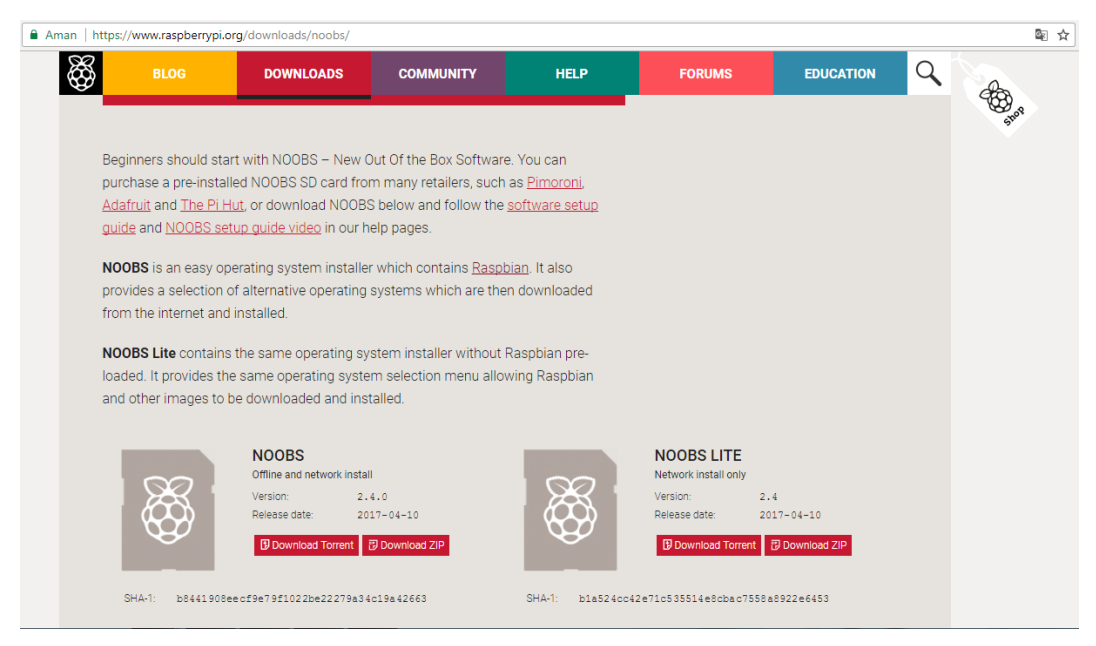

### Tampilan Pilihan OS NOOBS

3. Download yang full Version.

| Offline and network | install                                            |
|---------------------|----------------------------------------------------|
| Version: •          | 2.4.0                                              |
| Release date:       | 2017-04-10                                         |
| Download Torr       | ent Download Z                                     |
|                     |                                                    |
|                     | Offline and network<br>Version: •<br>Release date: |

### Tampilan Versi Full Dari NOOBS

- 4. Tunggu sampai selesai, kemudian ekstrak file NOOBS ke Folder tertentu dalam komputer/laptop menggunakan 7zip atau yang lainnya. Pastikan saat diekstrak tidak terdapat error. Jika muncul error disarankan untuk men-download lagi. Gunakan download manager bawaan dari browser.
- 5. Format microSD menggunakan SDFormatter yang dapat didownload di URL <a href="https://www.sdcard.org/download/formatter\_4">https://www.sdcard.org/download/formatter\_4</a>

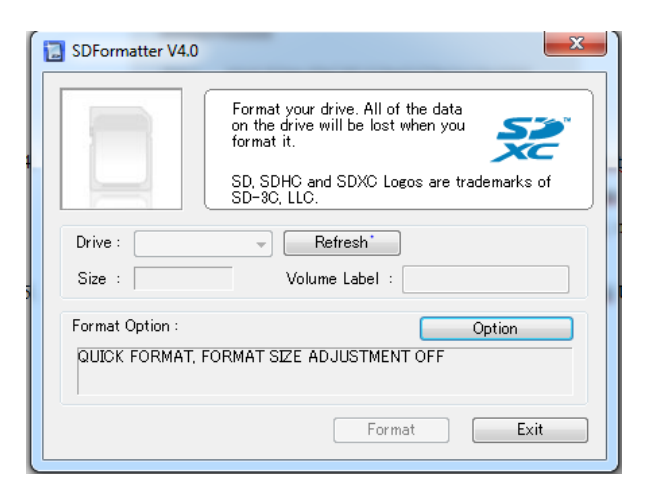

Tampilan Awal SD Formatter

### 6. Buka file ekstraksi NOOBS. Copy semua file dalam MicroSD

| Name                       | Date modified     | Туре            | Size      |
|----------------------------|-------------------|-----------------|-----------|
| 📔 defaults                 | 3/10/2017 3:38 PM | File folder     |           |
| 🍌 os                       | 4/10/2017 1:26 PM | File folder     |           |
| 🍌 overlays                 | 3/17/2017 4:33 AM | File folder     |           |
| bcm2708-rpi-0-w.dtb        | 3/17/2017 4:33 AM | DTB File        | 15 KB     |
| bcm2708-rpi-b.dtb          | 3/17/2017 4:33 AM | DTB File        | 14 KB     |
| bcm2708-rpi-b-plus.dtb     | 3/17/2017 4:33 AM | DTB File        | 14 KB     |
| bcm2708-rpi-cm.dtb         | 3/17/2017 4:33 AM | DTB File        | 14 KB     |
| bcm2709-rpi-2-b.dtb        | 3/17/2017 4:33 AM | DTB File        | 15 KB     |
| bcm2710-rpi-3-b.dtb        | 3/17/2017 4:33 AM | DTB File        | 16 KB     |
| bcm2710-rpi-cm3.dtb        | 3/17/2017 4:33 AM | DTB File        | 15 KB     |
| bootcode                   | 3/17/2017 4:38 AM | Binary file     | 50 KB     |
| BUILD-DATA                 | 3/17/2017 4:38 AM | File            | 1 KB      |
| INSTRUCTIONS-README        | 3/17/2017 4:36 AM | Text Document   | 3 KB      |
| recovery.cmdline           | 3/17/2017 4:38 AM | CMDLINE File    | 1 KB      |
| recovery.elf               | 3/17/2017 4:38 AM | ELF File        | 640 KB    |
| 🙆 recovery                 | 3/17/2017 4:38 AM | Disc Image File | 2,598 KB  |
| recovery.rfs               | 3/17/2017 4:38 AM | RFS File        | 27,452 KB |
| RECOVERY_FILES_DO_NOT_EDIT | 3/17/2017 4:38 AM | File            | 0 KB      |
| 🙆 recovery7                | 3/17/2017 4:37 AM | Disc Image File | 2,667 KB  |
| riscos-boot                | 3/17/2017 4:36 AM | Binary file     | 10 KB     |
|                            |                   |                 |           |

## File NOOBS

 Jika sudah benar, masukkan MicroSD kedalam slot RPi 3 yang berada disisi bawah dari board RPi 3

- 8. Hubungkan konektor HDMI ke monitor/display, USB Mouse dan Keyboard ke salah satu port USB RPi 3.
- Hidupkan Raspberry Pi 3 dengan menghubunkan power supply ke micro USB di board Raspberry Pi 3. Pada layar akan muncul tampilan awal seperti dibawah. NOOBS akan melakukan setting partisi pada MircoSD.

| NOOB5 v1.8 - Built: Feb 26 2016 |                              |                                       |                                |             |      |
|---------------------------------|------------------------------|---------------------------------------|--------------------------------|-------------|------|
| Install 10                      | Edit config (e)              | Will networks (w)                     | Online help (h)                | Exit (Esc)  |      |
| × ()                            | Raspblan (RE)<br>A community | COMMENDED) [INS<br>created port of De | MALLED)<br>Ibian jessie for th | e Raspberry | р, 🔳 |
| ×                               | LibreELEC                    |                                       |                                |             | 8    |
|                                 |                              | Please wait whi                       | le NOOBS initialis             | es          |      |
|                                 |                              |                                       |                                |             |      |
|                                 |                              |                                       |                                |             |      |
| - Disk spar                     | 08                           |                                       |                                |             |      |
| Needed:                         | 4642 MB                      |                                       |                                |             |      |
| Availabi                        | e: 14191 MB                  |                                       |                                |             |      |
|                                 |                              |                                       |                                |             | /    |

Setting Partisi

- 10. Tunggu sapai proses inisiasi selesai.
- 11. Cek Raspbian OS, lalu tekan tombol install. Ubah setting bahasa menjadi English(US) dan us pada keyboard untuk memudahkan penyetingan pada perangkan hardware karena keyboard yang biasa kita gunakan menggunakan standar dari US.

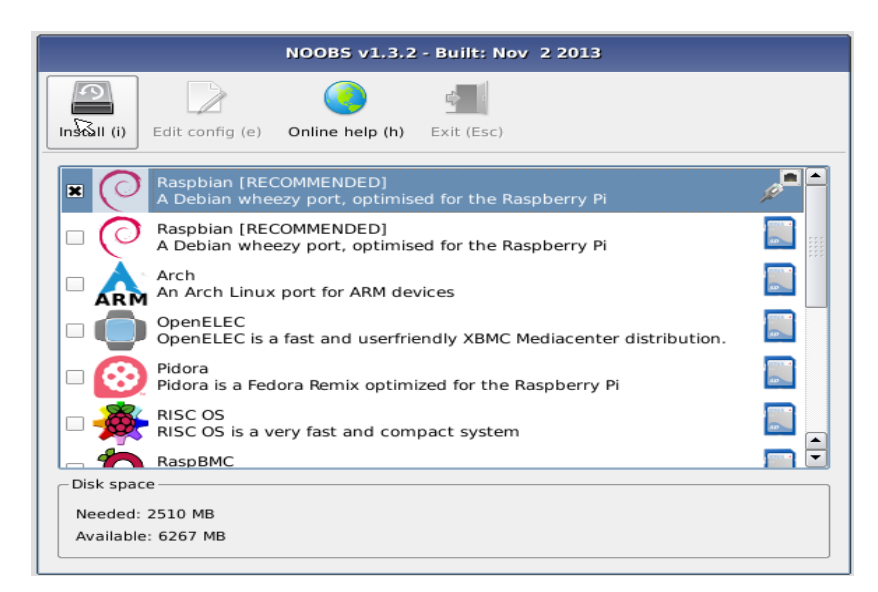

Tampilan Menu OS Yang Akan Diinstal

- 12. Jika muncul Peringatan Klik Tombol Yes
- 13. Tunggu sampai proses instalasi selesai.

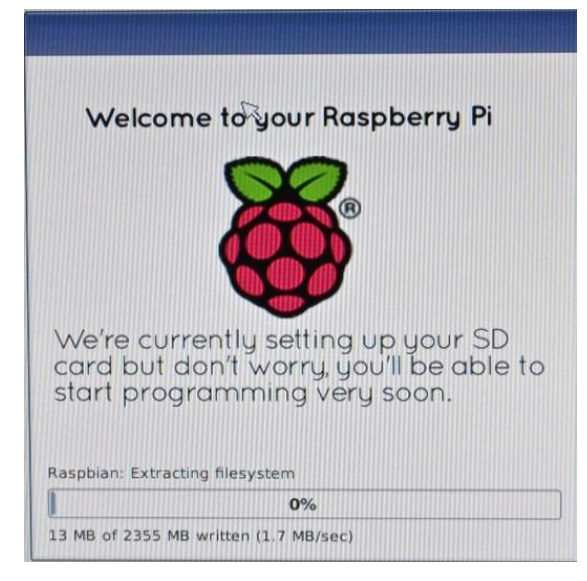

Proses Instalasi Raspbian Sedang Berjalan

14. Seteleah selesai sistem akan reboot secara otomatis.

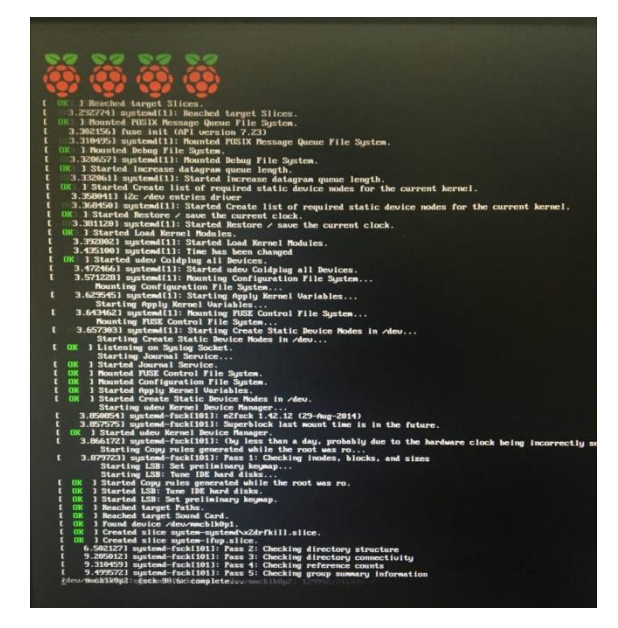

Proses Reboot

15. Tunggu proses setting Up Kernel dan lain-lain sampai selesai.

## Menginstal Sofware Arduino IDE

Untuk menginstal langsung arduino IDE kita dapat melakukan langkah sebagai berikut:

1. Buka LXterminal yang ada di Raspberry Pi

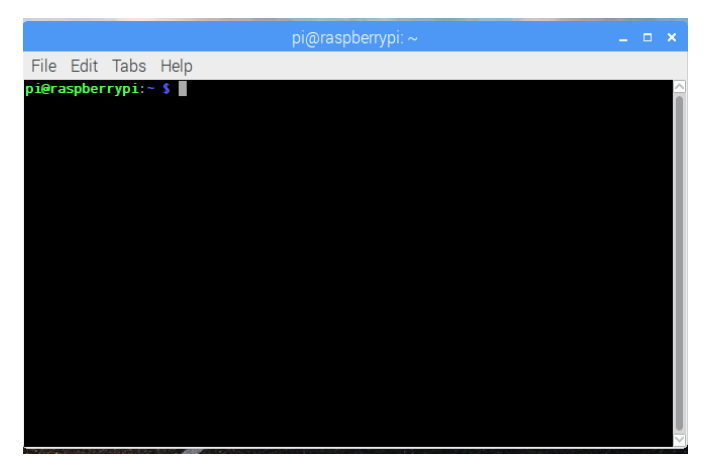

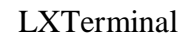

2. Ketik perintah sudo apt-get install Arduino

Karena Arduino IDE yang ada diRaspberry Pi merupakan versi 1.0.5, maka versi tersebut belum compatible dengan Arduino Due yang digunakan di module sehingga kita harus mendownload Arduino IDE versi terbaru dari website resminya. untuk melakukannya dapat dilakukan sebagai berikut:

- 1. Buka website resmi Arduino yaitu https://www.arduino.cc.
- 2. Setelah itu pilih menu software, lalu download Arduino IDE terbaru versi Linux ARM.

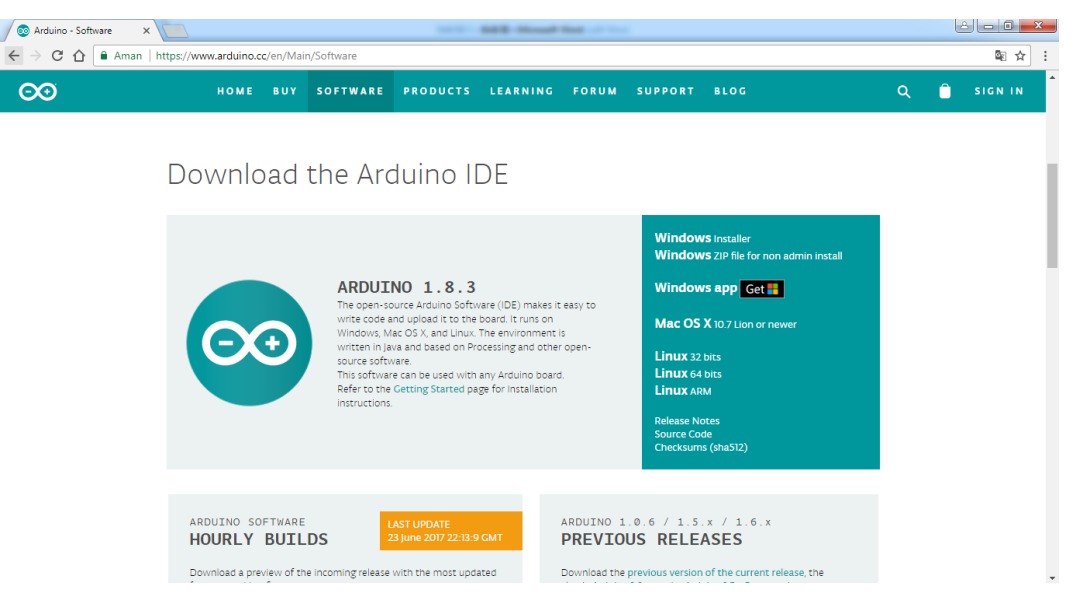

Tampilan Website Arduino

- 3. Setelah didownload extrack file tersebut.
- 4. Buka file arduino lalu kli menu install.sh, selanjutnya program akan meminta persetujuan untuk diexecute. Pilih execute in terminal.

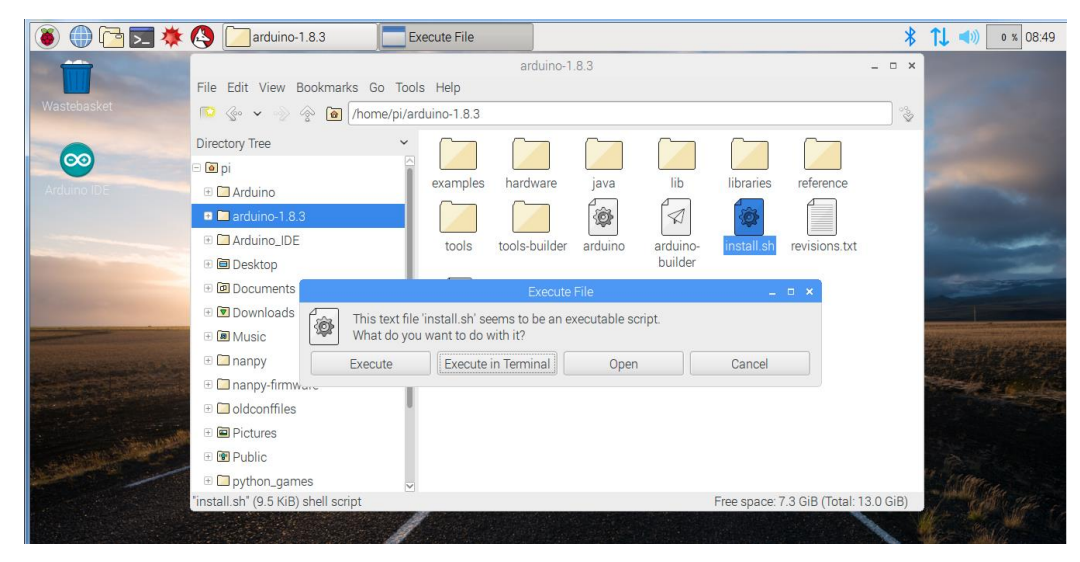

Proses Install Software Arduino

5. Selanjut software arduino terbaru sudah terinstall.

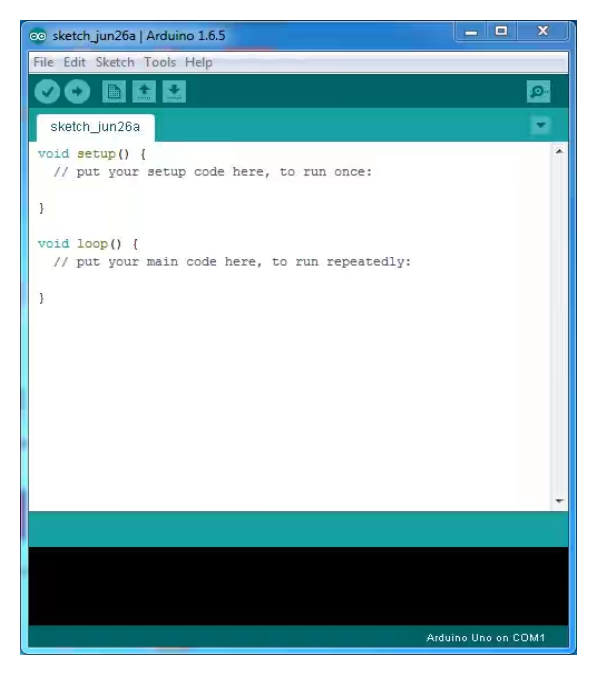

Tampilan Software Arduino IDE

#### **Menginstal Remote Desktop Connection**

Remote desktop digunakan untuk melakukan remote terhadapa Raspberry Pi dengan tampilan grafik, tidak seperti pada remote menggunakan SSH putty. Remote desktop ini seperti memindahkan tampilan desktop Raspberry Pi ke laptop atau ke computer. Remote Desktop akan sangat berguna jika aplikasi Raspberry Pi yang dibuat merupakan aplikasi desktop yang ada GUI-nya (Graphical User Interface), salah satunya seperti arduino. Dengan Remote desktop kita dapat menerima dan mengrimkan data maupun memprogram Raspberry Pi dari computer lain. Salah satu remote desktop server yang dapat berjalan pada Raspberry Pi board adalah xrdp. Untuk menginstal xrdp dapat dilakukan sebagai berikut:

- 1. Buka LXTerminal yang ada di Raspberry Pi.
- 2. ketik perintah sudo apt-get install xrdp.
- 3. jika ada peringatan, tekan huruf y lalu enter.

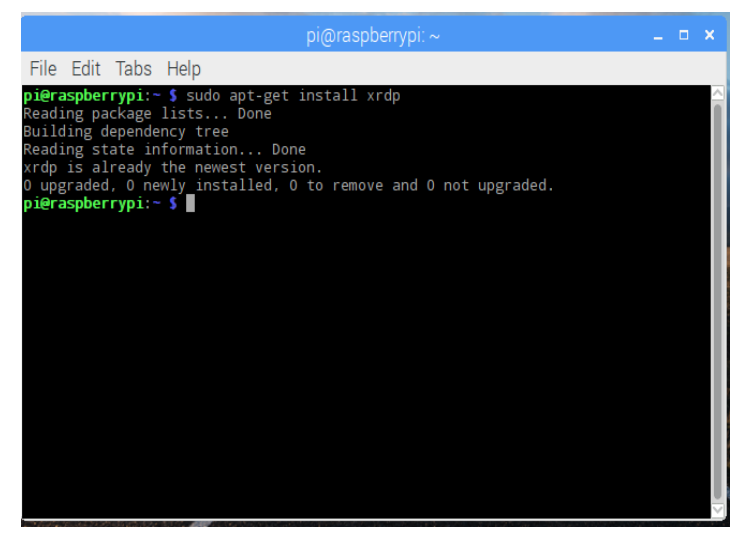

Proses Instalasi XRDP

4. Tunggu Proses sampai selesai.

#### **Cara Pengoperasian Alat**

Berikut dibawah ini adalah cara pengoperasian Modul Pembelajaran Pemrogaman Pada Mikrokontroler Dengan Raspberry Pi:

- 1. Rangkai rangkaian sesuai dengan rangkaian yang dibutuhkan pada modul pembelajaran pemrogaman pada mikrokontroler.
- Kemudian hubungkan modul dengan Raspberry Pi melalui kabel USB dan Raspberry Pi dengan Komputer melalui Kabel UTP.
- 3. Hidupkan Remote Desktop Connection, masukkan IP dari Raspberry Pi Pada komputer untuk menghubungkan Raspberry Pi dengan Komputer.
- 4. Buka Software Arduino IDE.
- 5. Masukkan Program sesuai dengan rangkaian yang dibuat, lalu jalankan.
- 6. Selanjutnya Modul akan mengeksekusi program untuk dijalankan dan akan mengirimkan Data.
- 7. Jika Modul telah selesai menjalankan Program, dapat dimatikan dengan mencabut kabel yang terhubung dengan Modul